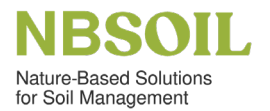

## How to add a resource?

## **Resources For Soil Advisors Interactive Map**

To add a new entry, click on the "Add A Resource" button on the bottom right corner of the map and fill in all the required information.

- **Name the resource:** Enter the title of the webpage, the name of the training programme, or the name of the tool.
- **Provider:** Indicate the organisation that developed the resource, the name of the author/director (for documents or personal pages), or the group name (for peer networks).
- **Description:** Provide a brief description of the resource (max. 500 characters).
- **Categories:** Select the appropriate options for resource type, format (onsite/online/hybrid), and access cost.
- Location: Enter the address or coordinates where the resource should appear on the map. If you prefer to place the pin manually, type the name of a nearby location (city or municipality) and adjust the pin as needed. For resources with multiple locations or no physical address, place the pin anywhere within a relevant country.
- Language: List all languages in which the resource is available.
- Webpage: Provide the URL to the resource (in full format, e.g. http://...).
- E-mail address (optional): If you wish to provide a contact email, enter it here. This email will be visible to all visitors of the map.

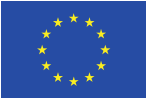

Co-funded by the European Union

Funded by the European Union. Views and opinions expressed are however those

of the author(s) only and do not necessarily reflect those of the European Union or

the European Research Executive Agency (REA). Neither the European Union nor

the granting authority can be held responsible for them.

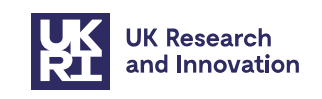

This work has received funding from UK Research and Innovation (UKRI) under the UK government's Horizon Europe funding guarantee grant number 10061997. Schweizerische Eidgenoss Confedération suisse Confedérazione Svizzera Confederaziun svizra Swiss Confederation

Project funded by

Federal Department of Economic Affairs Education and Research EAER State Secretariat for Education, Research and Innovation SERI

This work has received funding from the Swiss State Secretariat for Education, Research and Innovation (SERI).